## User Guide - Form: Change of Thesis Title

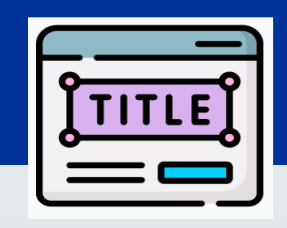

## MyEduRec Navigator : Home >Academics > Graduate Research

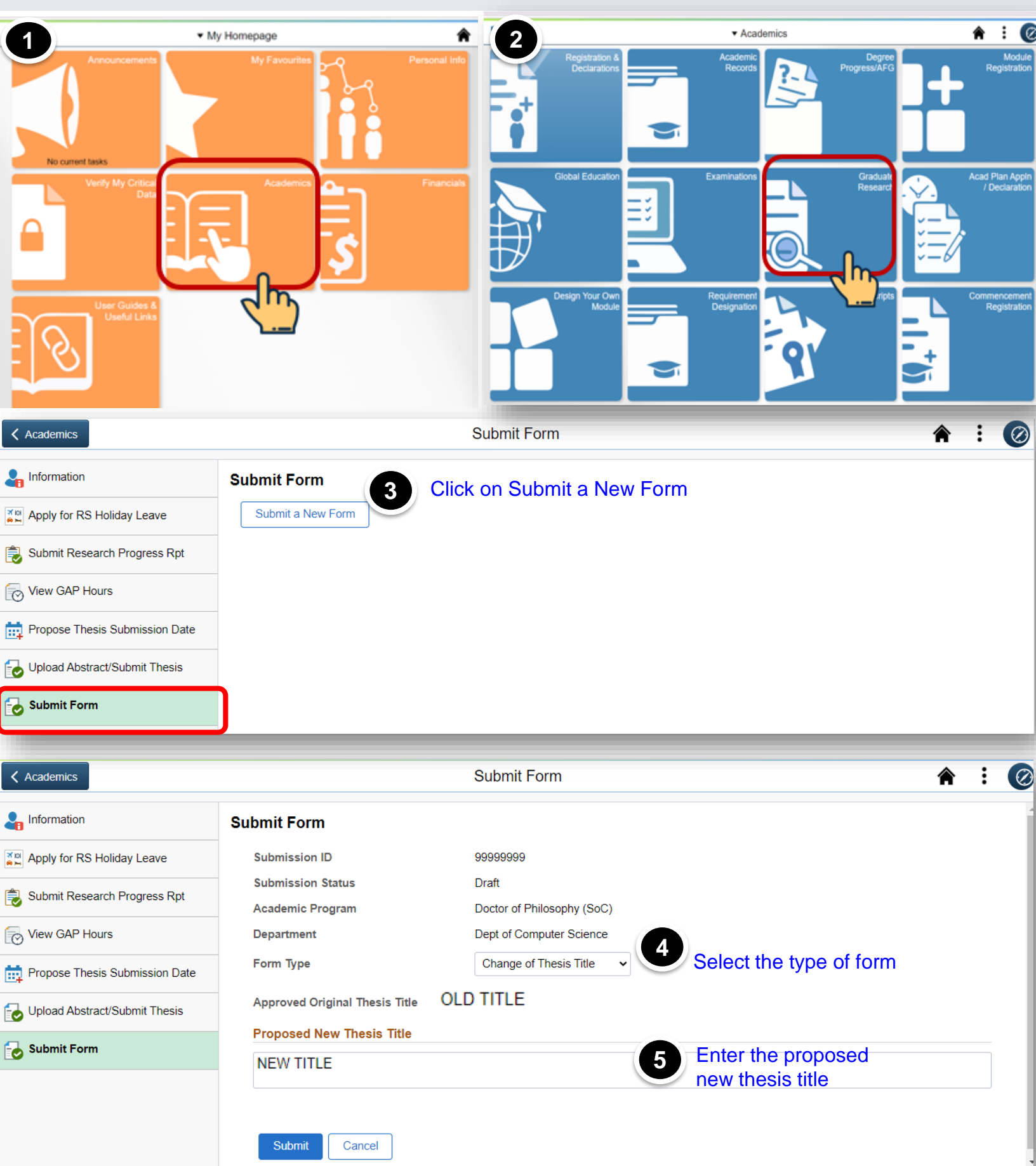

| Academics                      | Submit Form         |                             |                                      |                        | 1 1 | Ø   |
|--------------------------------|---------------------|-----------------------------|--------------------------------------|------------------------|-----|-----|
| Lnformation                    |                     | Form reque                  | est has been submitted successfully. |                        |     |     |
| Apply for RS Holiday Leave     |                     |                             |                                      |                        |     |     |
| Submit Research Progress Rpt   |                     |                             | Return to Main Page                  |                        |     |     |
| View GAP Hours                 |                     |                             |                                      |                        |     |     |
| Propose Thesis Submission Date |                     |                             |                                      |                        |     |     |
| Upload Abstract/Submit Thesis  |                     |                             |                                      |                        |     |     |
| Submit Form                    |                     |                             |                                      |                        |     |     |
| -                              |                     |                             |                                      |                        |     |     |
| Academics                      |                     | Submit Form                 |                                      | *                      | :   | Ø   |
|                                | Submit Form         |                             |                                      |                        |     |     |
| Apply for RS Holiday Leave     | Submit a New Form   |                             |                                      |                        |     |     |
| Submit Research Progress Rpt   | Application History | Check the stat              | tus of all your submitted            | application forms      | 1   | row |
| View GAP Hours                 | Transaction ID 🗇    | Academic Program $\Diamond$ | Form Type 🛇                          | Status ≎               |     |     |
| Ropose Thesis Submission Date  | 1 20230011          | D0360                       | Change of Thesis Title               | Pending Thesis Advisor |     |     |
| Upload Abstract/Submit Thesis  |                     |                             |                                      |                        |     |     |
| Submit Form                    |                     |                             |                                      |                        |     |     |